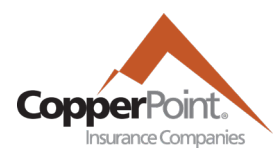

# **Certificates of Insurance**

Last Updated February 1, 2022

To create certificates of insurance, registered user must have the Policy user permission. Click on the Certificates of Insurance tab at top or the quick link to access the certificates page.

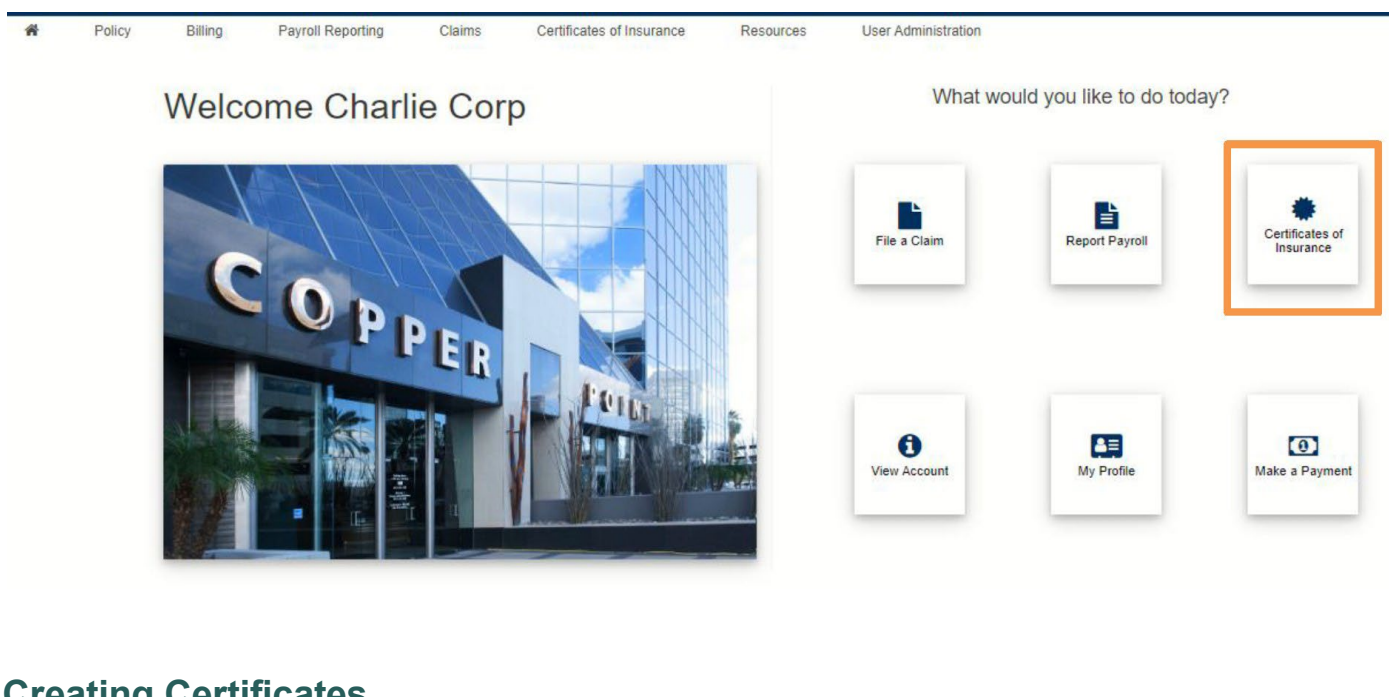

# **Creating Certificates**

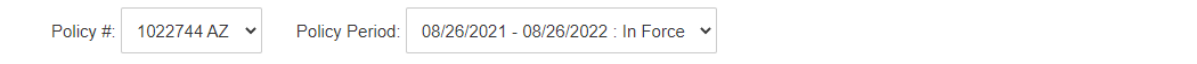

(Please note that certificates can be generated only for workers' compensation policies. If there is no workers' compensation policy on the account, the Create button will be disabled.)

| Options                 |                                                                                                    |
|-------------------------|----------------------------------------------------------------------------------------------------|
| Named Insured *         | <ul> <li>Charlie Corp</li> <li>Kilauea Crushers Inc</li> <li>Charlie Corp dba Kilauea Crushers Inc</li> <li>Posh Water Bottler</li> <li>Charlie Corp dba Posh Water Bottler</li> </ul> |
| Off Duty Police Officer | Yes No                                                                                                    |
| Job Number              | 2                                                                                                    |
| Location                | East Mesa office                                                                                                    |

#### Description of Operations

| Arizona                                     |        |      |  |  |
|---------------------------------------------|--------|------|--|--|
| 0016 - FARM: ORCHARDS - ALL EMPLOYEES       |        |      |  |  |
| Colorado                                    |        |      |  |  |
| 0005 - FARM - TREE PLANTING - REFORESTATION |        |      |  |  |
|                                             | Cancel | Save |  |  |

Select for which states the certificate applies in Description of Operations, then click Save. The screen will refresh to the main Certificates of Insurance page with a blue informational banner confirmation

## **Editing and Downloading Certificates**

The Certificates of Insurance page will open with a list of created certificates for the selected policy and term:

## Certificates of Insurance

| Policy #: 102 | 2744 AZ V Policy | Period: 08/26/ | 2021 - 08/26/2022 : In Force 💙       |               |          | Create                  |
|---------------|------------------|----------------|--------------------------------------|---------------|----------|-------------------------|
|               |                  |                |                                      |               |          | Search Q                |
| SELECT        | HOLDER NAME      | CERT #         | NAMED INSURED                        | LOCATION      | JOB #    | WAIVER OF SUBROGATION   |
|               | Turk Turkleton   | 1              | Account Demo Inc                     | Phoenix       | 5        |                         |
|               | John Dorrian     | 2              | Account Demo Inc                     | Thousand Oaks | 3        |                         |
|               | Elliot Reid      | 3              | Demo Restaurant                      | Mesa          | 6        |                         |
|               | Carla Espinoza   | 4              | Account Demo Inc dba Demo Restaurant | Los Angeles   | 2        |                         |
|               |                  |                |                                      |               |          |                         |
| Remove        | e                |                |                                      |               | Download | d All Download Selected |

To view any certificate, use the checkbox in the left Select column and click Download Selected. Or, click the Download All button to save all in a zipped folder.

Certificates can be changed or deleted. To edit a certificate, click on the holder name (in blue), make the updates, and then click Save. To remove a certificate, use the checkbox in the Select column and click Remove. Once a certificate has been removed from the list, it cannot be retrieved.